## SMAR&TS – Password Resetting Guide & Form SMBC Hong Kong Branch

Follow below steps according to your user type:

#### > Operator

SMBC

• To reset the login password, please ask your System Administrator.

#### System Administrator

To reset the login password, please complete the Password Reset Form and send us the original. You will receive
new login password partially by e-mail and partially by courier/phone depending on the method selected on the
form.

#### > Approver

• To reset the login password, please click "Reset Login Password" button on the error screen, and follow the instructions on screen to reset it with Token Password.

| <ul> <li>Password is invalid. (Message ID: EPAT)</li> </ul> | 003]                         |  |
|-------------------------------------------------------------|------------------------------|--|
|                                                             | Reset Login Password × Close |  |
| Password Reset Manual                                       | ×                            |  |

• To reset the 4-digit PIN, please click "Forgot your PIN code?" when you login (after entering login password), and follow the instructions on screen to reset it with Token Password.

| Company II                     | 0                                                          | 111111                                                                        |             |  |  |  |
|--------------------------------|------------------------------------------------------------|-------------------------------------------------------------------------------|-------------|--|--|--|
| User ID                        |                                                            | 222222                                                                        |             |  |  |  |
| 4-digit PIN<br>5-digit Toke    | +<br>en Password *                                         | PIN TOREN IIII                                                                |             |  |  |  |
|                                |                                                            | Login                                                                         | Cancel      |  |  |  |
|                                |                                                            |                                                                               |             |  |  |  |
| How to g                       | enerate 6-digit Token Pas                                  | sword                                                                         |             |  |  |  |
| How to ge                      | enerate 6-digit Token Pas                                  | sword<br>Step3                                                                |             |  |  |  |
| How to ge<br>Step1<br>'ush "1" | enerate 6-digit Token Pas<br>Step2<br>Check Token Password | sword<br>Step3<br>Input 4-digit PIN and 6-digit Toke                          | en Password |  |  |  |
| How to go<br>Step1<br>Push "1" | enerate 6-digit Token Pas<br>Step2<br>Check Token Password | sword<br>Step3<br>Input 4-digit PIN and 6-digit Toke<br>Company ID            | n Password  |  |  |  |
| How to ge<br>Step1<br>Push "1" | enerate 6-digit Token Pas<br>Step2<br>Check Token Password | Sword<br>Step3<br>Input 4-digit PIN and 6-digit Toke<br>Company ID<br>User ID | n Password  |  |  |  |

However, if your **Token is locked** and unable to reset login/4-digit PIN with Token Password, please complete the
Password Reset Form and send us the original. You will receive new login password partially by e-mail and
partially by courier/phone depending on the method selected on the form, and you will be able to re-register a new
4-digit PIN on SMAR&TS.

#### Submission of Password Reset Form

Please affix rectangular company stamp with authorized signature(s) on the fully completed Password Reset Form and return the **original** to below address for processing:

| Sumitomo Mitsui Banking Corporation              |
|--------------------------------------------------|
| 9/F, Two Taikoo Place                            |
| 979 King's Road, Quarry Bay                      |
| Hong Kong                                        |
| Attention: Global Transaction Banking Department |

For further enquires, please contact our hotline (852) 2206-2666 or e-mail to hkhogtbd@hk.smbc.co.jp.

Please protect your Token and password/PIN. Please also refer to our Security Precautionary Advice for safety advice and stay alert when using our Internet banking services.

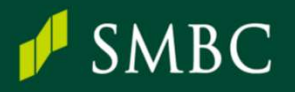

## SMAR&TS – パスワードリセットガイド および申請書 香港支店

以下、ユーザータイプに応じたパスワードリセット方法です:

#### Operator(作成者)

・ ログインパスワードリセットは貴社System Administrator(システム管理者)へご依頼下さい。

#### System Administrator(システム管理者)

 ログインパスワードリセットは「パスワードリセット申請書」に必要事項入力の上、当行まで原本を郵送下さい。リセット完了後、初期 ログインのパスワードは前半3桁と後半7桁(\*)に分けてご連絡いたします。

(\*)前半パスワード: ユーザー登録時に登録頂いたEメールアドレスへ自動配信されます。後半パスワード: 申請書にご指定頂いた方法(電話 もしくは郵送)で通知いたします。

#### ➢ Approver (承認者)

 ログインパスワードリセットはエラー画面上の「ログインパスワードをリセット」ボタンをクリック頂き、画面指示に従いトークンパスワード を利用してリセット下さい。

| ● 「ログインバスワード」が、入力されていないが値が間違っています。[Message ID: EPAT01003] |         |   |                |       |  |
|-----------------------------------------------------------|---------|---|----------------|-------|--|
|                                                           |         |   | ログインバスワードをリセット | × 聴じる |  |
| 操作                                                        | REITHO  |   |                |       |  |
| 操作                                                        | REATH O | - |                |       |  |

• 承認用パスワード/4桁のピンコードのリセットはログイン画面でログインパスワード入力後に「固定パスワード を忘れた場合」をクリック頂き、画面の指示に従いトークンパスワードを利用してリセット下さい。

|                                   | トークンの認証                                  |
|-----------------------------------|------------------------------------------|
| カンパニー10                           | 11111                                    |
| ⊐-#-ID                            | 1111111                                  |
| 面定パスワード:4桁 + トークン生成パス<br>ワード:6桁 * | 218         1CAR2#         重要パスワードを完めた場合 |
|                                   | 10月イン 😵 キャンセル                            |

万が一、トークンがロックされ4桁のピンコードリセットができない場合、「パスワードリセット申請書」に必要事項を入力の上、当行まで原本を郵送下さい。リセット完了後、初期ログインのパスワードは<u>前半3桁と後半7桁(\*)</u>に分けてご連絡いたします。初期パスワードでのログイン後、新しい4桁のピンコードを再登録ください。

(\*)前半パスワード: ユーザー登録時に登録頂いたEメールアドレスへ自動配信されます。後半パスワード: 申請書にてご指定頂いた方法(電話もしくは郵送)で通知いたします。

### 申請書の提出方法

当行香港支店にお届け頂いている社判とサインを添えて、原本を以下住所まで郵送下さい。

Sumitomo Mitsui Banking Corporation 9/F, Two Taikoo Place 979 King's Road, Quarry Bay Hong Kong Attention: Global Transaction Banking Department

ご不明点等ございましたらホットライン (852) 2206-2666 もしくは <u>hkhogtbd@hk.smbc.co.jp</u>までご連絡下さい。 トークン、パスワードおよびピンコードの管理には十分ご留意頂ください。インターネットバンキングを安全にご利用頂くために、当行 のSecurity Precautionary Adviceもご参照ください。

## [Sample サンプル] Password Reset Form - System Administrator パスワードリセット申請書-システム管理者

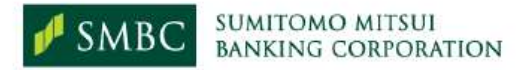

#### Sumitomo Mitsui Advanced Report & Transfer Service

(SMAR&TS) Request for Resetting of Password for Existing User

06/01/2023 Date:

To: Sumitomo Mitsui Banking Corporation

We refer to the Electronic Banking Services Agreement (the "Agreement") made between ourselves and Sumitomo Mitsui Banking Corporation (the "Bank"), and our SMAR&TS Service Options Form (the "Service Options Form"). Terms used in the Agreement shall have the same meaning herein.

Please reset the password of the following User.

| Company ID                                                                                                    | HA00A                                                                                                    |                                                                                                    |
|----------------------------------------------------------------------------------------------------|----------------------------------------------------------------------------------------------------|----------------------------------------------------------------------------------------------------|
| Company name                                                                                                    | XXX HK CO., LTD                                                                                                    |                                                                                                    |
| User ID                                                                                                    | CHANSA                                                                                                    |                                                                                                    |
| User name                                                                                                    | CHAN TAI MAN                                                                                                    |                                                                                                    |
| Password(s) to be reset                                                                                                    | 1                                                                                                    |                                                                                                    |
|                                                                                                    | Please select accordi                                                                                                    | ing to User Type                                                                                                    |
|                                                                                                    | Approver Administr                                                                                                    | n Operator                                                                                                    |
| Login Password <sup>2</sup>                                                                                                    |                                                                                                    | See footnote 1                                                                                                    |
| Approving Password 3                                                                                                    | *                                                                                                    |                                                                                                    |
| For our request relating password (the "partial pasterna") Courier or mail.                                                                                          | to Login Password, we auth<br>assword") to the User by:<br>number 21111111<br>herent risks associated with the rel                                                                                                    | orize you to provide the first 4 letters/digits of the                                                                                                    |
| We shalfully indemnify<br>legal fees on a full inder<br>Notwithstanding unthin<br>i) release the partial<br>request forms if th<br>used).<br>By For and on behalf of | k shall not be responsible or liable<br>the Bank against any and all liabili<br>mnity basis) incurred or suffered<br>ag stated to the contrary, we acl<br>password through other secure<br>presword to any Authorized Re<br>e Users identity cannot be reas<br>XXXX HK Co., Ltd | for any consequences that may arise from acting on this instruction;<br>ties, losses, damages, costs, claims, demands and expenses (including<br>MPORTANT REMINDER: Please choose ONLY<br>ONE delivery option. If "Phone" is selected,<br>whone number MUST be provided. For<br>overseas number, please add country code<br>and area code (if any) in front of the phone<br>number. Otherwise, the Bank will not be able<br>o process your application.<br>後半7桁の通知方法は、記載のある2つのオプション<br>のうち 1 つだけをご選択ください。 |
| Authorized Signatu                                                                                                    | re(s)                                                                                                    | 電話(Phone)」を選択される場合、「at contact<br>number」後に電話番号の入力が必須です。電話番                                                                                                    |
| Company's Stamp and A                                                                                                    |                                                                                                    | <b>寻が未入力の場合、弊行での手続きを進めることが</b>                                                                                                    |

<sup>1</sup> For reset of Operator's Login Password, please approach your col <sup>2</sup> Login Password – The first 4 letters/digits of the password will be j 7 letters/digits of the password will be sent to the request forms. For User without e-mail, delivery to me user with be made by mail or courser.

<sup>3</sup>Approving Password – After the reset by the Bank, please log on to SMAR&TS Web to re-register your 4-digit token PIN.

HKGCMS 4-31

Sumitomo Mitsui Banking Corporation (Incorporated in Japan with limited liability)

# [Sample サンプル] Password Reset Form – Approver パスワードリセット申請書 – 承認者

|                                                                                                    | MITOMO MITSUI                                                                                                    |                                                                                     |                                                                      |                                         |
|----------------------------------------------------------------------------------------------------|----------------------------------------------------------------------------------------------------|-------------------------------------------------------------------------------------|----------------------------------------------------------------------|-----------------------------------------|
| MBC BA                                                                                                    | NKING CORPORATION                                                                                                    | C.                                                                                  |                                                                      |                                         |
|                                                                                                    | Sumitomo Mitsui Adva                                                                                                    | nced Report & Trans                                                                 | fer Service                                                          |                                         |
| (SMA                                                                                                    | R&TS) Request for Res                                                                                                    | setting of Password                                                                 | for Existing User                                                    |                                         |
| Date: 06/01/2023                                                                                                    |                                                                                                    |                                                                                     |                                                                      |                                         |
| To: Sumitomo M                                                                                                    | litsui Banking Corporation                                                                                                    |                                                                                     |                                                                      |                                         |
| We refer to the Elect<br>and Sumitomo Mitsu<br>(the "Service Option:                                                                                                    | ronic Banking Services Agree<br>i Banking Corporation (the "Ba<br>s Form"). Terms used in the A                                                                     | ment (the "Agreement") ma<br>ank"), and our SMAR&TS s<br>greement shall have the sa | ade between ourselves<br>Service Options Form<br>ame meaning herein. |                                         |
| Please reset the pas                                                                                                    | sword of the following User.                                                                                                    |                                                                                     | ~~.                                                                  | 1                                       |
| Company ID                                                                                                    | HA00A                                                                                                    |                                                                                     | Please leave Login P                                                 | assword                                 |
| Company name                                                                                                    | XXX HK CO., LTD                                                                                                    |                                                                                     | Checkbox and Delive                                                  | ery                                     |
| User ID                                                                                                    | : CHANAP                                                                                                    |                                                                                     | Options blank if you                                                 | only                                    |
| User name                                                                                                    | : CHAN TAI MAN                                                                                                    |                                                                                     | need to reset the App                                                | proving                                 |
| Password(s) to be re                                                                                                    | set <sup>1</sup> :                                                                                                    |                                                                                     | Password/4-digit PIN                                                 | .<br>                                   |
|                                                                                                    | Please select acco                                                                                                    | rding to User Type                                                                  | 承認バスワード/4桁ビン                                                         | ノコード」りて                                 |
| 5 40 15<br>1                                                                                                    | Approver Adminis                                                                                                    | trator Operator                                                                     | ットのみこ希望の場合は                                                          | Login                                   |
| Login Password <sup>2</sup>                                                                                                    |                                                                                                    | See footnote <sup>1</sup>                                                           | Password」 固 所 の ナ エ                                                  | ックを外し                                   |
| Approving Passwor                                                                                                    | rd 3 🖌 *                                                                                                    |                                                                                     | た上でご提出下さい。                                                           |                                         |
| Courier or mail<br>Phone, at contain<br>We are aware of the time of the time of th | act number 21111111<br>ne inherent risks associated with the<br>osed to a wrong person who purport                                                                  | release of the partial passwords                                                    | over the phone, including the possibility                            |                                         |
| We gree that the<br>We shall fully inder<br>legal fees on a full<br>Notwithstanding an                                                                                                    | Bank shall not be responsible or lia<br>mnify the Bank against any and all lia<br>indemnity basis) incurred or suffered<br>hything stated to the contrary, we ack   | IMPORTANT R                                                                         | EMINDER (for Login                                                   |                                         |
| i) release the p                                                                                                    | a ial password through other secure of artic password to any Authorized Re                                                                                          | Password): Ple                                                                      | ase choose ONLY ON                                                   | E delivery                              |
| request forms<br>used).                                                                                                    | s if the diser's identity cannot be rease                                                                                                    | option. If "Pho                                                                     | one" is selected, phone                                              | e number                                |
| 22                                                                                                    |                                                                                                    | NUSI be provi                                                                       | ueu. For overseas hu                                                 | inder,                                  |
|                                                                                                    |                                                                                                    | please add Col                                                                      | the phone number C                                                   | thorwise                                |
|                                                                                                    |                                                                                                    | the Bank will n                                                                     | ot be able to process                                                |                                         |
| Dy For and on beha                                                                                                    | IT OT XXX HK Co., Ltd                                                                                                    | application                                                                         | or he able to process                                                | your                                    |
| Si                                                                                                    | 10 stutes                                                                                                    | application.<br>後半7年の涌却                                                             | ち注け 記載のなるっつの                                                         | オプション                                   |
| y                                                                                                    | Man Chart                                                                                                    | のうち 1 つだけな                                                                          | に、品表のののとうの。                                                          | ~ ~ ~ ~ ~ ~ ~ ~ ~ ~ ~ ~ ~ ~ ~ ~ ~ ~ ~ ~ |
| Authorized Sign                                                                                                    | ature(s)                                                                                                    | 「電話(Phone)」                                                                         | と思いいことい。<br>を選択される場合、「at co                                          | ontact                                  |
| Company's Stamp ar                                                                                                    | nd Authorised Signature(s)                                                                                                    | number」後に電                                                                          | 話番号の入力が必須で                                                           | す。電話番                                   |
| Superior of the second                                                                                                    | Deserved share originature(3)                                                                                                    | 号が未入力の場                                                                             | 合、弊行での手続きを進                                                          | めることが                                   |
| For reset of Operator's Login<br>Login Password – The first 4<br>7 letters/dig<br>request for                                                                                                    | Password, please approach your con<br>letters/digits of the password will be p<br>jits of the password will be sent to the<br>ms. For User without e-mail, delivery | できませんので、                                                                            | ご注意ください。                                                             |                                         |
| Approving Password – After                                                                                                    | the reset by the Bank, please log on t                                                                                                    | o SMAR&TS Web to re-register ;                                                      | your 4-digit token PIN.                                              |                                         |
| HKGCMS 4-31                                                                                                    | Sumiton                                                                                                    | o Mitsui Banking Corporation (Ir                                                    | corporated in Japan with limited liability)                          |                                         |